سلام و احترام

خواهشمند است برای وارد شدن به صفحه ایمیلهای شاتل موبایلی مراحل زیر را در نظر داشته باشید.

- ۱- استفاده از مرورگر کروم
- ۲- پس از وارد کردن آدرس <u>/https://mail.shatelmobile.ir/mail</u>پیغام زیر مشـاهده میگردد که گزینه را انتخاب نمایید.

| Your connection is not private                                                                                                    |  |
|----------------------------------------------------------------------------------------------------|--|
| Attackers might be trying to steal your information from <b>mail.shatelmobile.ir</b> (for<br>example, passwords, messages, or credit cards). <u>Learn more</u> |  |
| NET::ERR_CERT_AUTHORITY_INVALID                                                                                                    |  |
| Help improve Safe Browsing by sending some <u>system information and page content</u> to Google.<br><u>Privacy policy</u> .                                    |  |
| Advanged Back to safety                                                                                                    |  |

۳- سپس (proceed to mail.shatelmobile.ir(unsafe را انتخاب فرمایید تا صفحه لاگین برای شما نمایان شود.

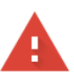

#### Your connection is not private

Attackers might be trying to steal your information from **mail.shatelmobile.ir** (for example, passwords, messages, or credit cards). <u>Learn more</u>

NET::ERR\_CERT\_AUTHORITY\_INVALID

Help improve Safe Browsing by sending some <u>system information and page content</u> to Google.
<u>Privacy.policy</u>

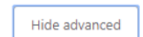

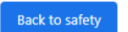

This server could not prove that it is **mail.shatelmobile.ir**, its security certificate is not trusted by your computer's operating system. This may be caused by a misconfiguration or an attacker intercepting your connection.

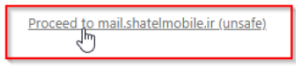

٤- در صفحه باز شده آدرس ایمیل خود و رمز عبور خود را وارد کنید.

Username : ۹۹۸\*\*\*\*\*@shatelmobile.ir (به جای \* ها باید شـماره پرتال خود را وارد نمایید ) Password : رمز عبور

| roundcu  | be 🍚  |
|----------|-------|
| Username |       |
| Password |       |
|          | Login |
|          |       |

خواهشـمند اسـت جـهت نمایش هر چـه بـهتر سـلسـه ایمیلـهای خود بر روی وب میل خود لاگین فرموده و تنظیمات زیر را نیز انجام دهید.

۱- وارد تنظیمات شوید

| oundcube 🍣   |                     | Mail |
|--------------|---------------------|------|
| ettings      | Section             |      |
| Preferences  | User Interface      |      |
| Folders      | Mailbox View        |      |
| L Identities | Displaying Messages |      |
| Responses    | Composing Messages  |      |
| 🖗 Filters    | Contacts            |      |
| > Vacation   | Special Folders     |      |
| •I Password  | Server Settings     |      |
| PGP Keys     | Encryption          |      |

۲- از منوی preferences بر روی منوی Composing message رفته

| About        |                     |                                                             | alireza@shatelmobile.ir 🙂 Log       |
|--------------|---------------------|-------------------------------------------------------------|-------------------------------------|
| roundcube 🍣  |                     |                                                             | 🔀 Mail 👤 Contacts 🛛 🌞 Settings      |
|              |                     |                                                             |                                     |
| Settings     | Section             | Composing Messages                                          |                                     |
| Preferences  | User Interface      | Main Options                                                |                                     |
| Folders      | Mailbox View        | Compose in a new window                                     |                                     |
| L Identities | Displaying Messages | Compose HTML messages                                       | never ~                             |
| Responses    | Composing Messages  | Automatically save draft                                    | every 1 minute(s) ~                 |
| Y Filters    | Contacts            | Always request a return receipt                             |                                     |
| C+ Vacation  | Special Folders     | Always request a delivery status notification               |                                     |
| Password     | Server Settings     | Place replies in the folder of the message being replied to |                                     |
| PGP Keys     | Encryption          | When replying                                               | start new message above the quote ~ |
|              |                     | Messages forwarding                                         | inline ~                            |
|              |                     | Default font of HTML message                                | Verdana ~ 12pt ~                    |
|              |                     | Default action of [Reply all] button                        | reply to all                        |
|              |                     | Signature Options                                           |                                     |
|              |                     |                                                             |                                     |
|              |                     | Save                                                        |                                     |

۳- در قسمت Compose HTML Message را همانند زیر انتخاب کنید

| ( | Composing Messages                                          |                                     |
|---|-------------------------------------------------------------|-------------------------------------|
|   | Main Options                                                |                                     |
|   | Compose in a new window                                     |                                     |
|   | Compose HTML messages                                       | never ~                             |
|   | Automatically save draft                                    | every 1 minute(s) ~                 |
|   | Always request a return receipt                             |                                     |
|   | Always request a delivery status notification               |                                     |
|   | Place replies in the folder of the message being replied to |                                     |
|   | When replying                                               | start new message above the quote 💙 |

د از بین گزینه ها Always, except when replying TO PLAIN TEXT را انتخاب کنید و در پایین گزینه Save را بزنید.

| Composing Messages                                          |                                            |  |  |
|-------------------------------------------------------------|--------------------------------------------|--|--|
| Main Options                                                |                                            |  |  |
| Compose in a new window                                     |                                            |  |  |
| Compose HTML messages                                       | always, except when replying to plain text |  |  |
| Automatically save draft                                    | every 1 minute(s) ~                        |  |  |
| Always request a return receipt                             |                                            |  |  |
| Always request a delivery status notification               |                                            |  |  |
| Place replies in the folder of the message being replied to |                                            |  |  |
| When replying                                               | start new message above the quote $$       |  |  |
| Messages forwarding                                         | inline ~                                   |  |  |
| Default font of HTML message                                | Verdana                                    |  |  |
| Default action of [Reply all] button                        | reply to all                               |  |  |

ہ- گزینه when replying را بر روی start new message above original قرار دھید

| Settings     | Section             | Composing Messages                                          |                                  |
|--------------|---------------------|-------------------------------------------------------------|----------------------------------|
| Preferences  | User Interface      | Main Options                                                |                                  |
| Folders      | Mailbox View        | Compose in a new window                                     |                                  |
| 💄 Identities | Displaying Messages |                                                             |                                  |
| Responses    | Composing Messages  | Compose HTML messages                                       | never •                          |
| V Filters    | A Contacts          | Automatically save draft                                    | every 1 minute(s) 🔻              |
| Es u es      |                     | Always request a return receipt                             |                                  |
| Vacation     | Special Folders     | Always request a delivery status notification               |                                  |
| eel Password | Server Settings     | Place replies in the folder of the message being replied to |                                  |
| PGP Keys     | Encryption          | indee replies in the role of the message being replies to   |                                  |
|              |                     | When replying                                               | start new message above original |
|              |                     | Messages forwarding                                         | inline T                         |
|              |                     | Default font of HTML message                                | Verdana 🔻 12pt 🔻                 |
|              |                     | Default action of [Reply all] button                        | reply to all                     |
|              |                     |                                                             |                                  |

سمت راست کیبورد استفاده ctrl+shift مسمت راست کیبورد استفاده د نمایید.

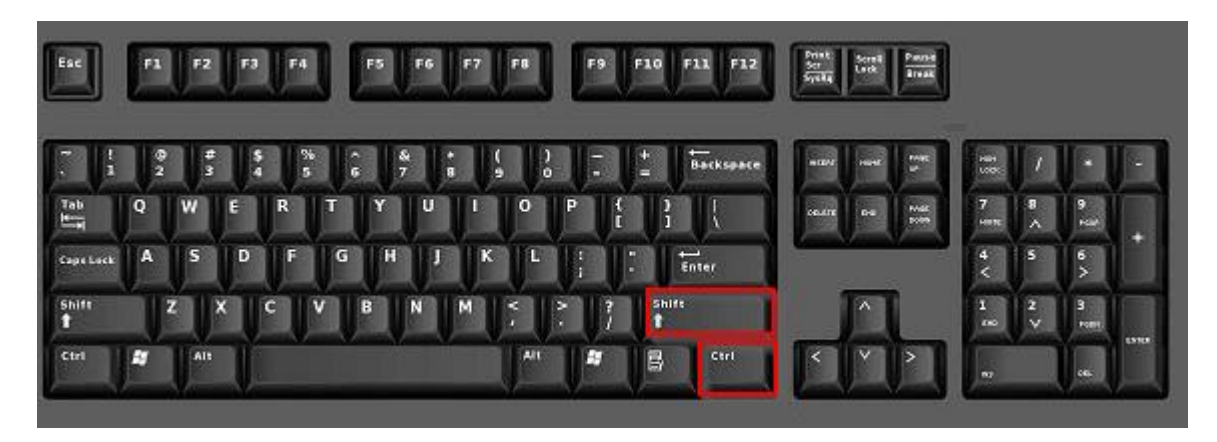

### آموزش ست کردن ایمیل شاتل موبایل بر روی Outlook

جهت این مورد خواهشمند است موارد زیر به ترتیب انجام شود.

- Ē **G**, • ₹ Int Send / Receive File Help Adobe PDF **Q** Tell me wh Home Folder View 🕞 Ignore 🕎 Meeting 📁 Shatel Weekly 🍆 Clean Up 🔻 ۲ M آ≣ک 🖃 Team Email New New **Delete Archive** Reply Reply Forward 🌄 Junk 🝷 🔁 Reply & Delete 🚛 More 🔻 Email Items -All New Delete Respond 0 ۲ Favorites Search All Mail Items ρ All Mailboxes 🔻 Inbox All Unread By Date ∨ ↓ Sent Items . Today Deleted Items 8 lavad Alamian via PT
- ۱- در اوتلوک بر روی سر برگ File کلیک کنید.

۲- در صفحه نمایان شده Account Setting را انتخاب فرمایید.

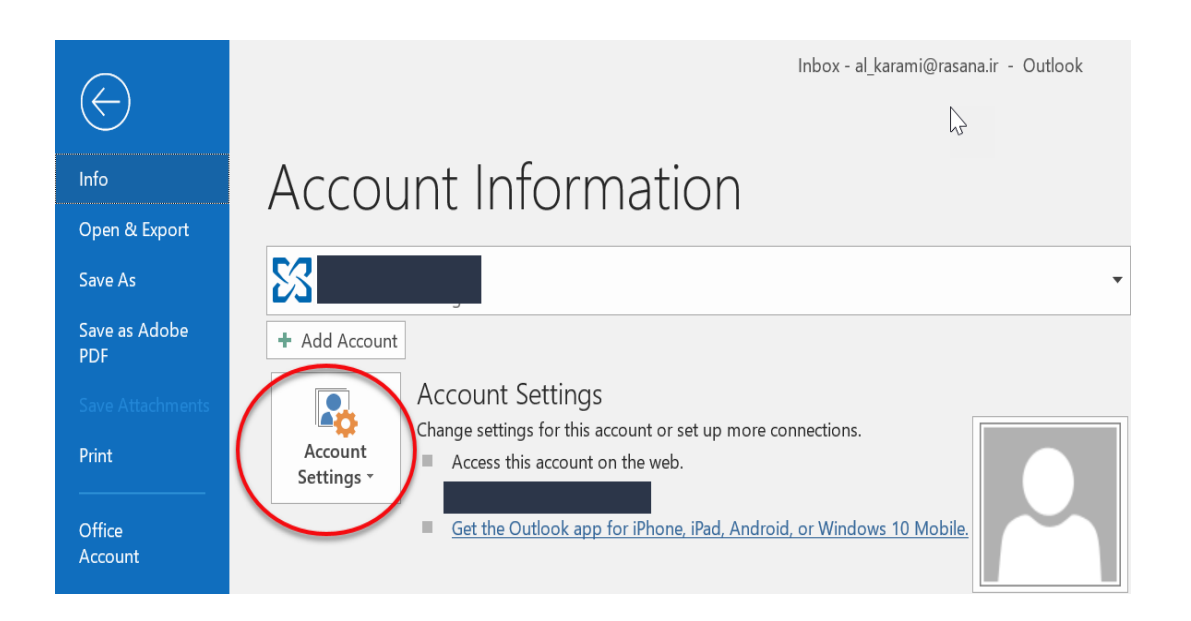

۲- مجدد از منوی باز شده Account Setting را انتخاب نمایید.

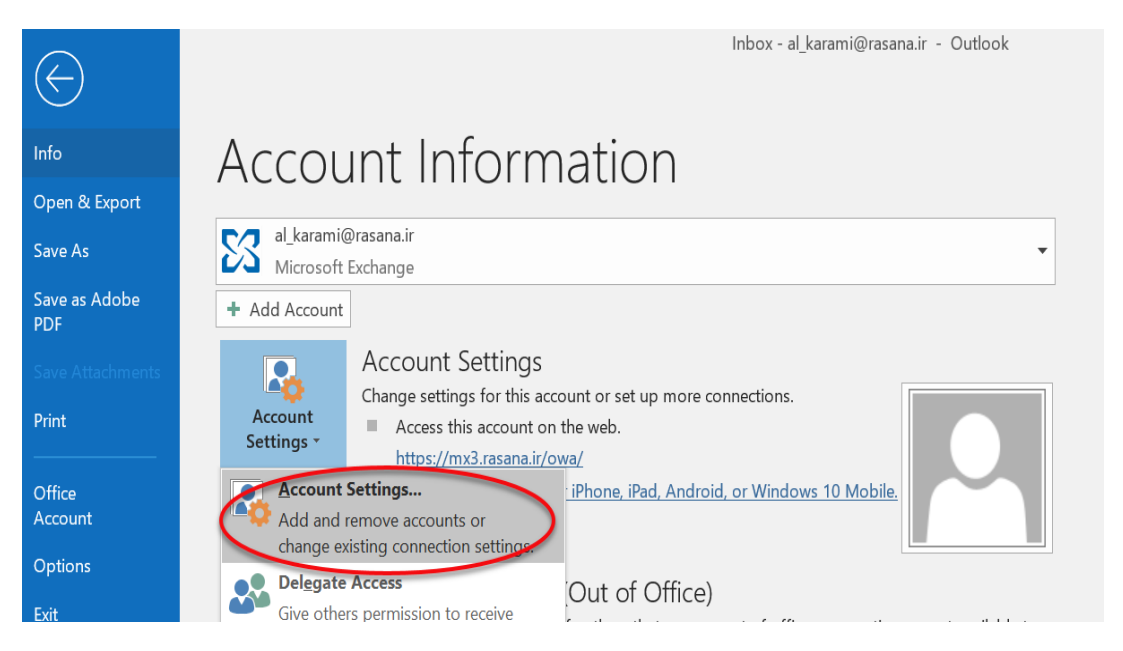

٤- گزینه New را انتخاب کنید.

### Account Settings

### **Email Accounts**

You can add or remove an account. You can select an account and change its settings.

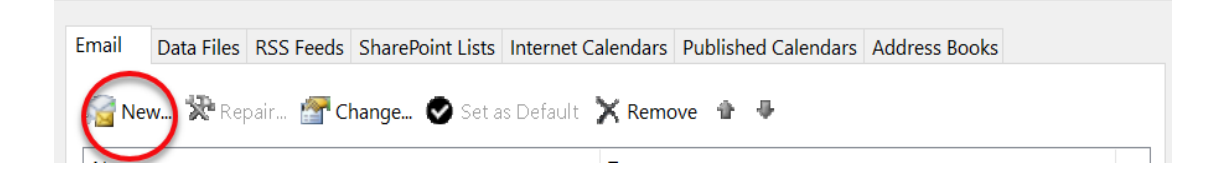

o- در صفحه زیر ایمیل شاتل موبایلی خود را وارد کرده و Advance Option را کلیک کنید.

## Welcome to Outlook

Enter an email address to add your account.

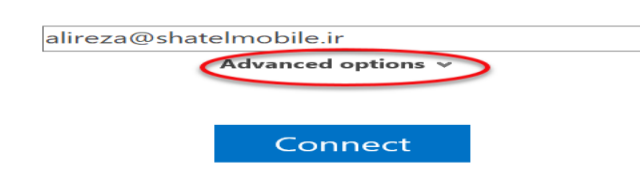

 $\times$ 

۲- چک تیک let me set up را زده و Connect را بزنی*د*.

# Welcome to Outlook

Enter an email address to add your account.

| alireza@shate | elmobile.ir          |          |
|---------------|----------------------|----------|
|               | Advanced options     | ~        |
| Let           | me set up my account | manually |
|               | Connect              |          |

۷- از بین گزینه ها IMAP را انتخاب کنید.

## Choose account type

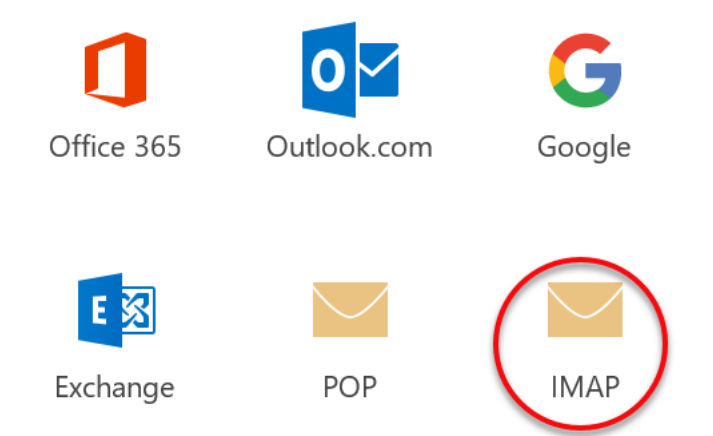

## IMAP Account Settings for alireza@shatelmobile.ir

| Incoming mail                                            |      |
|----------------------------------------------------------|------|
| Server mail.shatelmobile.ir Port 993                     |      |
| Encryption method SSL/TLS -                              |      |
| Require logon using Secure Password Authentication (SPA) |      |
| Outgoing mail                                            |      |
| Server mail.shatelmobile.ir Port 587                     |      |
| Encryption method STARTTLS -                             |      |
| Require logon using Secure Password Authentication (SPA) |      |
|                                                          |      |
| Next                                                     |      |
|                                                          |      |
|                                                          |      |
| بورد ایمیا . خود را وارد کنید .                          | ۹- س |

Enter the password for alireza@shatelmobile.ir

| • • • • • • • • • |         |  |
|-------------------|---------|--|
|                   |         |  |
|                   |         |  |
|                   | Connect |  |

۰۱- در صورت مشاهده پیام زیر بر روی گزینه Yes کلیک کنید.

|    | Adding alireza@shatelmobile.ir                                                                                  |
|----|----------------------------------------------------------------------------------------------------|
|    | ernet Security Warning $	imes$                                                                                  |
| VV | The server you are connected to is using a security certificate that cannot be verified.                        |
|    | A certificate chain processed, but terminated in a root certificate which is not trusted by the trust provider. |
|    | View Certificate                                                                                                |
|    | Do you want to continue using this server?                                                                      |
|    | Yes No                                                                                                    |

6

## Adding alireza@shatelmobile.ir Account setup is complete

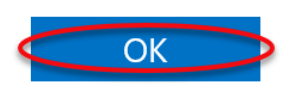

۱۲-ایمیل شاتل موبایلی شما همانند عکس زیر در اوتلوک اضافه میگردد.

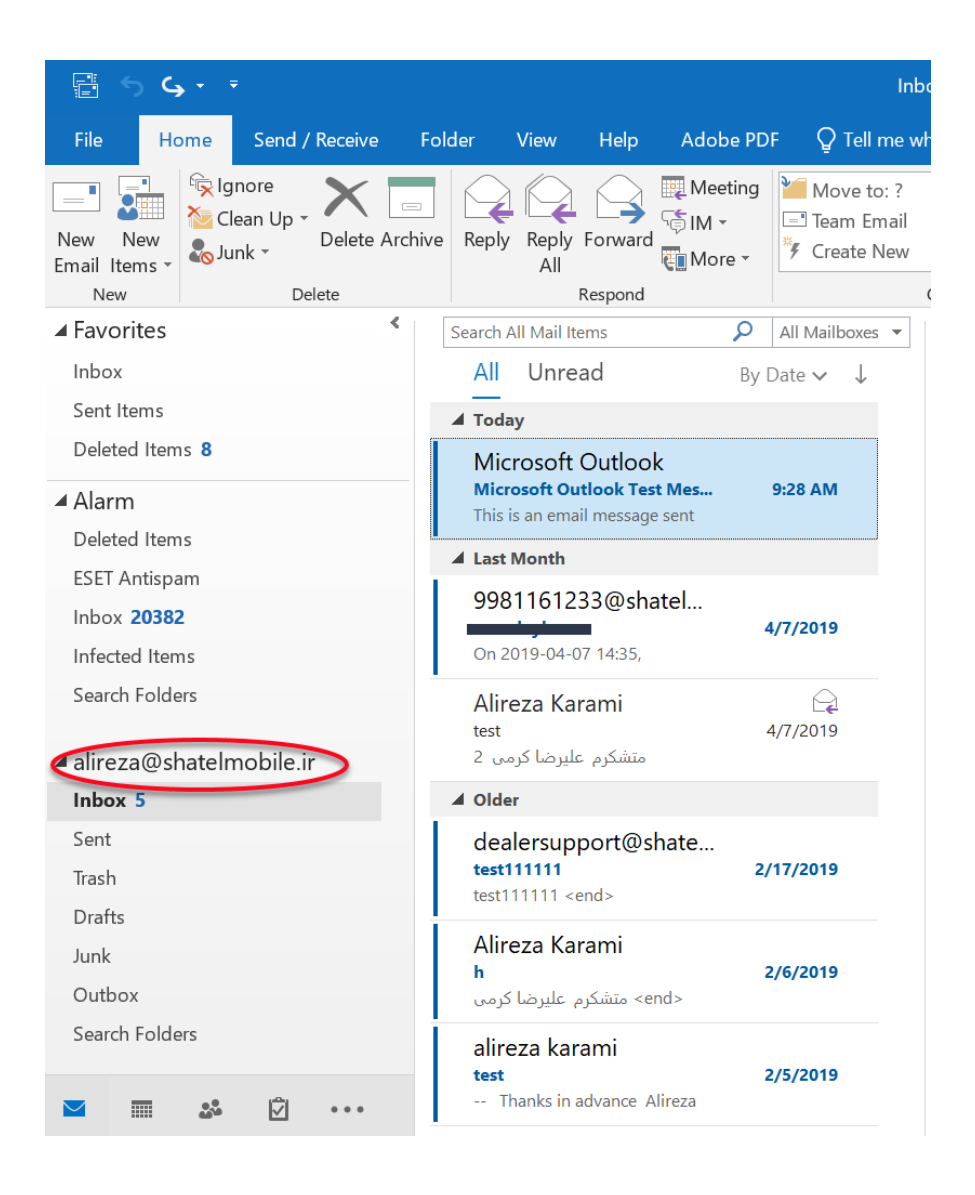